## ANALISIS QOS DENGAN VIRTUAL TENANT NETWORK PADA SOFTWARE DEFINE NETWORKING

Rakhmat Purnomo<sup>1</sup>,

Teknik Informatika Universitas Bhayangkara Jakarta Raya rakhmat.purnomo@dsn.ubharajaya.ac.id

## Abstract

The purpose of this study is to analyze the application of the Virtual Tenant Network function in OpenDaylight in the Software-Define Networking technology architecture. The main problem in building computer network infrastructure is that it is very dependent on network device vendors. The price of network devices is also relatively expensive and the compatibility of each device is also part of the problem that needs a solution. Open-source Software-Define Networking technology allows network infrastructure developers not to depend on network device vendors. The research method uses simulation. The service quality indicators (Quality of Services) tested include delay, jitter, throughput, and packet lost. The results of the study show that the quality of service is in the good category because the value is above the standard set by the International Telecommunication Union (ITU-T).

## Keywords : QoS, Virtual Tenant Network, SDN

## I. PENDAHULUAN

Sudah lebih dari 47 tahun internet digunakan untuk menghubungkan perangkat jaringan guna berkomunikasi dan berbagi informasi (Comer, 2009). Setiap tahun lebih dari 1 juta orang terhubung ke internet. Lahirnya teknologi *Internet of Things* (IoT) yang menyediakan konektifitas dan pengelolaan jarak jauh ke hampir semua perangkat melalui internet mengakibatkan peningkatan lalu lintas data (Zimmermann et al., 2015). Data ini dibagi menjadi 2 yaitu kontrol lalu lintas data dan data itu sendiri. Mengkonfigurasi router dan switch secara konvensional menjadi masalah yang kompleks. Dasar inilah yang mendorong untuk melakukan inovasi dalam mengelola perangkat jaringan.

Software-define Networking (SDN) merupakan pendekatan baru dalam bidang jaringan komputer yang merubah arsitektur perangkat jaringan seperti saklar dengan menyederhanakan struktur node yang kompleks (Ummah & Abdillah, 2016). SDN memberikan satu pengatur jaringan terpusat yang berbasis perangkat lunak dan dipisahkan dengan data nya. Prilly Rizky Arisandi<sup>2</sup>

Teknik Informatika Universitas Bhayangkara Jakarta Raya prilly@gmail.com

Banyak Controller yang digunakan dalam SDN. Penelitian ini menggunakan *Open Daylight*.

Salah satu penelitian yang dilakukan (Ummah & Abdillah, 2016) adalah dengan membangun simulasi jaringan virtual berbasis SDN. Tools yang digunakan Mininet. Skenario yang dibuat meliputi 2 switch, 4-switch, 8-switch, dan 16-switch. Hasil penelitiannya adalah simulasi jaringan virtual SDN telah bekerja dengan baik dengan parameter uji meliputi packet *loss, delay, jitter, dan throughput.* 

Penelitian yang dilakukan (Kaur, Singh, & Ghumman, 2014) menunjukan emulator yang paling banyak digunakan untuk membangun SDN adalah mininet. Dengan *mininet*, pembuatan prorotype jairngan berskala besar secara mudah dilakukan seperti membuat *virtual host, switch controller*, dan *link. Mininet* mendukung untuk penelitian, pengembangan eksperimen, pembelajaran, *prototyping*, pengetesan, pencarian kesalahan, dan masih banyak pengembangan eksperimen yang bisa dilakukan di mininet dengan hanya menggunakan PC atau laptop.

Penelitian yang dilakukan oleh (Zoher Bholebawa & Dalal, 2016) membandingkan kinerja antara topologi bawaan pada mininet yaitu topologi *linier*, *single*, dan *tree*. Penelitian ini melakukan pengujian bandwidth pada setiap topologi yang kemudian dibandingkan. Hasil penelitian ini menunjukan topologi *tree* lebih baik dibandingkan dengan topologi lainnya.

Penelitian yang dilakukan (Asadollahi, Goswami, & Gonsai, 2017) menggunakan *OpenDaylight* sebagai kontroler. Penelitiannya membahas tahapan dalam penerapan kontroler Opendaylight dalam SDN. Versi yang digunakan adalah *Beryllium*-SR4 yang dirilis pada 26 Oktober 2016.

Berdasarkan kajian penelitian sebelumnya yang berkaitan dengan SDN, perlu di analisis salah satu fitur yang ada di SDN yaitu *Virtual Tenant Network* (VTN). Penerapan VTN pada SDN akan disesuaikan dengan topologi jaringan yang ada di Universitas Bhayangkara Jaya.

## A. OpenDaylight

*OpenDaylight* merupakan sebuah kontroler SDN yang berlisensi terbuka atau *opensource* dan menggunakan bahasa pemrograman Java dan dikelola Linux Foundation dan didukung oleh lebih dari 40 perusahaan seperti IBM, Cisco, Juniper, VMWare, dan sejumlah vendor jaringan besar (Asadollahi et al., 2017).

Dalam website resminya, OpenDaylight Foundation selaku perusahaan vang mempromosikan **OpenDaylight** Platform menvatakan bahwa *OpenDaylight* (ODL) merupakan sebuah *platform* SDN terbuka untuk segala ukuran dan skalabilitas jaringan. ODL mengaktifkan layanan jaringan melalui sebuah spectrum perangkat keras dalam banyak vendor. Arsitekturnya membuat pengguna dapat mengendalikan aplikasi, protokol, dan berbagai macam plugin. ODL juga menyediakan koneksi antara pemakai luar dan penyedia layanan. Pengembangan ODL di kerjakan oleh sebuah komunitas yang besar yang memperbarui platform tersebut kurang lebih setiap enam bulan dan secara terus menerus dan menyesuaikan untuk mendukung rangkaian kasus penggunaan SDN dan Network Functions Virtualization (NFV) yang paling luas di industri.

*OpenDaylight* memiliki banyak fitur atau *plugin* yang mudah untuk diaktifkan dan dinonaktifkan. Diantaranya ialah:

- AAA
- ALTO
- Border Gateway Protocol
- Border Gateway Monitoring Protocol (BMP)
- Control and Provisioning of Wireless Access Points (CAPWAP)
- Controller Shield
- Device Identification and Driver Management (DIDM)
- DLUX
- Fabric as a Service (FaaS)
- Group Based Policy
- Internet of Things Data Management
- Link Aggregation Control Protocol (LACP)
- Location Identifier Separation Protocol (LISP) Flow Mapping Service (LISP)
- NEMO
- NETCONF
- NetIDE
- OVSDB-based Network Virtualization Services
- OpenFlow plugin
- Path Computation Element Protocol (PCEP)
- Secure Network Bootstraping Interface (SNBi)

- Service Function Chaingin (SFC)
- SNMP Plugin
- SNMP4SDN
- Source-Group Tag Exchange Protocol (SXP)
- Topology Processing Framework
- Time Series Data Repository (TSDR)
- Unified Secure Channel
- Virtual Tenant Network (VTN)

## **B.** Virtual Tenant Network

Virtual Tenant Network (VTN) merupakan salah satu fitur dari OpenDaylight (Shin, Kang, Kwak, Lee, & Yang, 2014). VTN ini merupakan sebuah aplikasi yang menyediakan berbagai macam jaringan tenant pada sebuah kontroler SDN. Keunikan dari VTN ini ialah abstraksi secara logika. Yang membuat pemisahan antara topologi secara logika dan topologi secara fisik. VTN juga dapat mendefinisikan jaringan yang terlihat seperti jaringan konvensional L2/L3. Ketika jaringan didesain pada VTN, maka akan secara otomatis di mapping ke dalam jaringan fisik dan kemudian dikonfigurasikan pada setiap switch vang terhubung dengan kontroler SDN. Pendefinisian dari logical plane tidak hanya memungkinkan disembunyikannya kompleksitas jaringan tapi juga dapat lebih baik dalam memanajemen sumber daya jaringan. Hal ini akan mengurangi waktu pengkonfigurasian ulang layanan jaringan dan meminimalkan eror dalam konfigurasi. Ada dua komponen dari VTN yaitu VTN Manager dan VTN Coordinator. VTN manager adalah fitur yang berinteraksi dengan modul lain untuk mengimplementasikan model VTN komponen VTN. Manager juga menyediakan antarmuka REST API untuk mengkonfigurasi VTN komponen di OpenDaylight. Diantaranya membuat. memperbarui, dan menghapus komponen VTN. Untuk mengaktifkan fitur ini memerlukan plugin odl-vtn-manager dan odl-vtn-manager-rest.

## II. METODOLOGI

## A. Objek Penelitian

Metode penelitian dengan melakukan simulasi penerapan arsitektur *Software-Defined Networking* dengan protokol *OpenFlow* pada Universitas Bhayangkara Jakarta Raya beserta analisis kinerja jaringan Universitas Bhayangkara Jakarta Raya (UBJ) dan kinerja Arsitektur *Software-Defined Networking*. Gambar 1 menunjukan tahapan penelitian yang dilakukan.

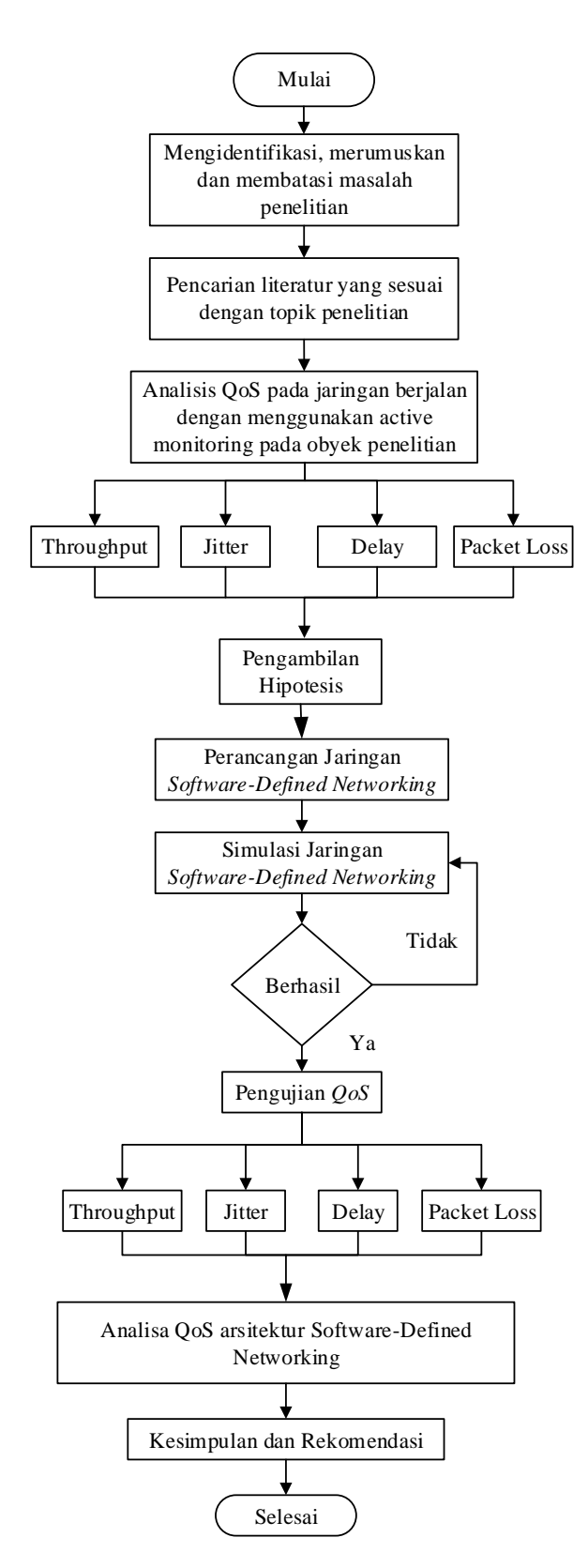

Gambar 1. Tahapan Penelitian

Langkah – langkah dalam alur penelitiannya yaitu dimulai dari pengidentifikasian masalah dengan melakukan wawancara dan observasi pada tempat penelitian. Observasi dilakukan dengan melakukan percobaan kualitas layanan jaringan. Hasil dari observasi berupa gambar topologi jaringan pada UBJ yang masih menggunakan jaringan konvensional.

Kemudian peneliti melakukan kajian pustaka untuk mencari teori pendukung berdasarkan topik yang dikaji. Tahap berikutnya adalah melakukan *active monitoring* untuk mengetahui seberapa besar kualitas layanannya.

Berikutnya dilakukan perancangan usulan skema jaringan yang akan dibuat. Topologi yang dibuat sudah menggunakan arsitektur berbasis SDN. Rancangan ini kemudian diterapkan pada simulasi menggunakan komputer. Selanjutnya pengujian dilakukan dengan parameter *throughput, jitter, delay* dan *packet loss*. Hasilnya dibandinkan dengan arsitektur jaringan konvensional.

## B. Peralatan penelitian

Peralatan hardware yang digunakan untuk membangun simulasi SDN dapat dilihat dari Tabel 1 berikut :

| Spek     | Mininet                               | Controller                            |
|----------|---------------------------------------|---------------------------------------|
| Prosesor | Intel <sup>®</sup> Core <sup>TM</sup> | Intel <sup>®</sup> Core <sup>TM</sup> |
|          | I3 CPU 3.3 GHz                        | I3 CPU 3.3 GHz                        |
| RAM      | 4 GB                                  | 4 GB                                  |
| Sistem   | Ubuntu Desktop                        | Ubuntu Server                         |
| Operasi  | 16.04 64 bit                          | 14.04 LTS 64                          |
|          |                                       | bit                                   |
| Fungsi   | Untuk simulasi                        | komputer untuk                        |
|          | jaringan                              | kontroler                             |
|          | Software-                             | Software-                             |
|          | Defined                               | Defined                               |
|          | Networking                            | Networking                            |

Tabel 1. Peralatan Penelitian

Sedangkan Perangkat Lunak yang digunakan antara lain :

- 1. OpenDaylight Boron 0.5.3 sebagai SDN Controller.
- Mininet 2.2.1 sebagai emulator jaringan Software-Defined Networking. Wireshark 2.0 sebagai program analisa paket data.

## III. HASIL DAN PEMBAHASAN

## A. Perancangan Topologi Arsitektur SDN

Topologi menggunakan arsitektur Software-Defined Networking, dalam penerapannya arsitektur ini menggunakan Switch OpenFlow sebagai data plane dan controller sebagai control plane. Topologi yang akan diterapkan yaitu dengan spesifikasi sebagai berikut:

- 1. Jumlah Switch OpenFlow : 4 buah
- 2. *Controller* : 1 buah
- 3. Jumlah Host: 68 buah
- 4. Jumlah link : 71 link

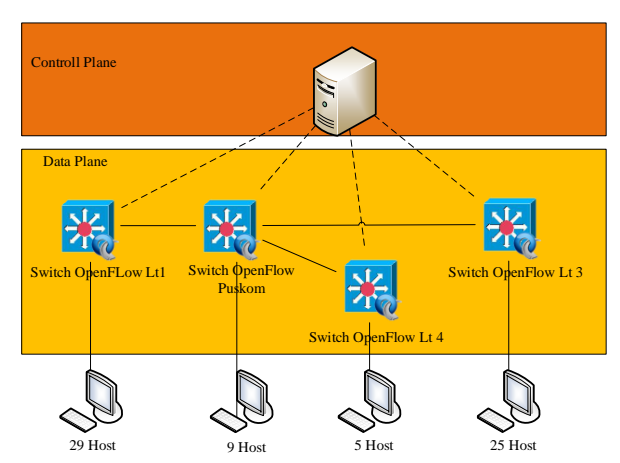

Gambar 2. Topologi Skema Arsitektur SDN

## B. Topologi Simulasi

Implementasi jaringan dengan arsitektur Software-Defined Networking (SDN) ini menggunakan metode simulasi. Jadi studi kasus penerapan arsitektur SDN ini menggunakan metode simulasi.

Skenario simulasi jaringan terlihat pada gambar 3.

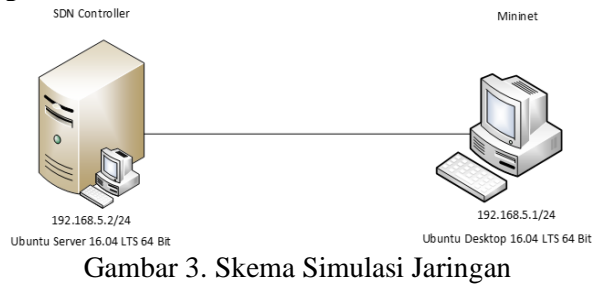

## C. Konfigurasi OpenDaylight

Tahapan instal dan konfigurasi OpenDaylight diawalai dengan menentukan versi yang akan digunakan yaitu Boron versi 0.5.3 yang diinstal pada sistem operasi Ubuntu Server LTS 16.04. OpenDaylight Desktop ini menggunakan fitur kafar untuk menjalankan Opendaylight tanpa harus instalasi. Fitur kafar OpenDaylight dapat kapan saja dijalankan maupun dihentikan programnya.

## Tahap 1 : Persiapan

Unduh OpenDaylight Boron-SR3. Langkah-langkah unduh pada website OpenDaylight adalah sebagai berikut :

- 1) Ketik url <u>http://www.opendaylight.org/start</u> pada browser. Terdapat banyak versi yang disediakan oleh OpenDaylight. Peneliti menggunakan versi Boron-SR3.
- 2) Kemudian klik Pre-BuiltZip.
- Unggah berkas OpenDaylight tersebut ke server kontroler menggunakan aplikasi ftp client. Disini peneliti menggunakan WinSCP FTP Client. Selanjutnya buka aplikasi WinSCP tersebut.
- 4) Isi *Hostname* yaitu IP Address dari server kontroler dan **Username** serta **password**. Proses autentikasi server berlangsung. Kemudian pada aplikasi WinSCP cari file OpenDayligh yang telah terunduh.
- 5) Ungga ke dalam server kontroler
- 6) Setelah *OpenDaylight* berhasil terunggah. Selanjutnya ekstrak file zip *OpenDaylight* tersebut. Caranya ketikan perintah pada *console*. Proses ini dilakukan pada server kontroler.

unzip distribution-karaf-0.5.3-Boron-SR3.zip

- Selanjutnya install Java JDK versi 8 yang mendukung versi OpenDaylight tersebut. apt-get install oracle-java8-installer
- 8) Kemudian konfigurasi letak *JAVA\_HOME*. export JAVA HDME=/usr/lib/jvm/java-8-oracle

## Tahap 2. Menjalankan OpenDaylight

Setelah mengunduh, mengekstrak *OpenDaylight* dan menyiapkan paket pendukung lainnya. Langkah selanjutnya adalah menjalankan *OpenDaylight*.

- 1) Caranya masuk ke dalam *direktori OpenDaylight*.
  - cd distribution-karaf-0.5.3-Boron-SR3
- Kemudian ketikkan perintah dibawah ini: bin/karaf clean -ofl3
- Setelah berhasil menjalankan OpenDaylight selanjutnya masuk ke dalam console OpenDaylight.

# Tahap 3. Mengaktifkan fitur-fitur yang dibutuhkan

Secara default setelah *OpenDaylight* dijalankan belum ada plugin atau fitur yang aktif. Fitur atau plugin tersebut diaktifkan secara manual. Pada penelitian ini fitur *OpenDaylight* yang akan diaktifkan adalah *dlux*, *l2switch* dan *vtn-manager*.

Caranya ketik pada *console OpenDaylight* : feature:install odl-dlux-all odl-l2switch-switch-ui odl-vtn-manager odl-vtn-manager-rest

OpenDaylight telah siap digunakan langkah selanjutnya akses Kontroler SDN melalui *browser* 

## dengan mengakses http://192.168.5.2:8181/index.html

#### Konfigurasi *Mininet* D.

Mininet merupakan sebuah emulator yang bisa mensimulasikan jaringan dengan arsitektur jaringan berbasis Software-Defined Networking yang bisa menciptakan *host* seperti nyatanya, dan komponen perangkat jaringan lainnya seperti Open vSwitch yang mendukung Switch Openflow (Pambudi & Wibowo, 2015). Dengan mininet ini kita bisa mempunyai arsitektur jaringan seprti aslinya. Proses ini dilakukan pada PC client yang akan dijadikan tempat untuk mininet.

## Tahap 1. Persiapan

Untuk memulai pengunduhan mininet dari sumber utama, langkah - langkahnya sebagai berikut :

ketik command dibawah berikut pada 1) terminal.

git clone git://github.com/mininet/mininet

- Selanjutnya masuk ke dalam direktori 2) mininet. Dengan mengetikan: cd mininet
- Kemudian cek versi mininet yang tersedia. 3) git tag
- 4) Setelah itu kita keluar dari direktori *mininet*. Dan kita jalankan perintah installasi mininet. mininet/util/install.sh -a

Setelah berhasil terinstall mininet siap

5) dijalankan.

## Tahap 2. Menjalankan Mininet

Setelah melakukan proses installasi mininet dan sebelum menjalankan mininet, peneliti membuat *script* yang telah menyesuaikan topologi jaringan UBJ. Script tersebut digunakan untuk menyesuakan topologi yang digunakan. Tahap selanjutnya adalah menjalankan script mininet tersebut.

mn –topo mytopo –custom=topo ubj.py –controller remote,ip=192.168.5.2 -switch avsk,protocols=0penFlaw13

Setelah mininet dijalankan maka akan tampil semua host dan switch berdasarkan yang telah dibuat dalam script mininet.

## Konfigurasi Virtual Tenant Network

menerapkan Peneliti Virtual Tenant *Network* yaitu pada *Switch OpenFlow* LT1 dengan switch OpenFlow LT4. Peneliti mencoba membuat topologi virtual. Sehingga kedua host antara sisi switch OpenFlow LT1 dengan host di switch OpenFlow LT4 akan terhubung langsung secara logika. Konfigurasi ini dilakukan setelah OpenDaylight dan mininet dijalankan.

Langkah-langkah konfigurasi VTN adalah sebagai berikut:

- 1. Pertama buat sebuah vtn. Langkah konfigurasi VTN ini menggunakan vtn manager pada OpenDaylight.
- 2. Selanjutnya buat virtual bridge pada VTN.
- Kemudian buat 2 buah virtual interface 3. pada *virtual bridge* dengan nama port1 dan port2.
- 4. Langkah terakhir adalah mapping port fisik dari Open vSwitch pada mininet ke virtual *interface* pada *virtual bridge* Setelah semua konfigurasi selesai

dilakukan selanjutnya verifikasi bahwa VTN telah dibuat. Caranya adalah dengan mengakses link

http://192.168.5.2:8181/restconf/operation/vtn: vtns pada web browser.

Setelah itu pilih dan klik Show/Hide, selanjutnya klik **Try it out** maka akan ditampilkan konfigurasi VTN yang telah dibuat.

### E. Pengujian dan Analisis

Pengujian dilakukan dengan 2 skenario vaitu yang pertama tanpa menggunakan VTN dan vang kedua dengan menggunakan VTN.

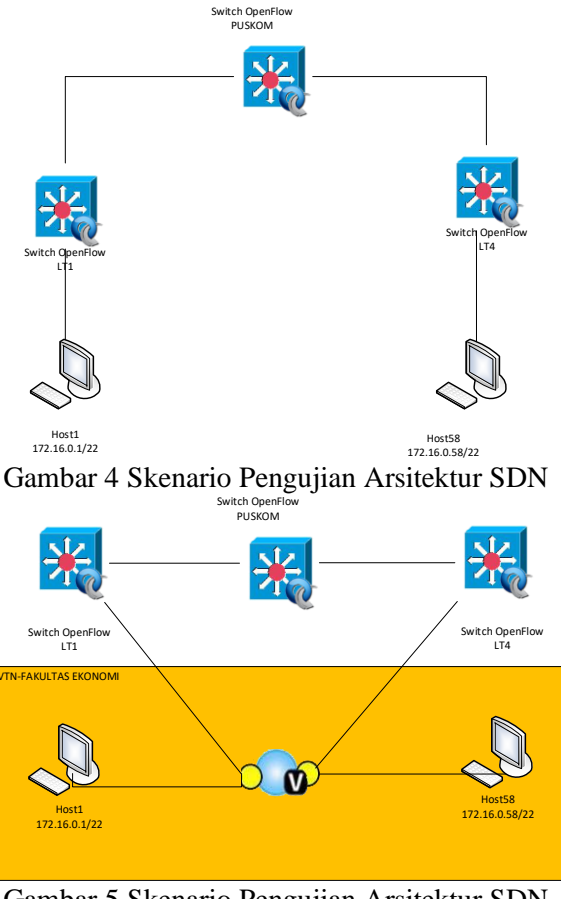

Gambar 5 Skenario Pengujian Arsitektur SDN dengan VTN

Jurnal Teknologi Informatika dan Komputer / Vol. 5, No. 2 September 2019

Pengujian kualitas layanan jaringan pada arsitektur *Software-Defined Networking* dengan parameter *throughput*, *delay*, *jitter* dan *packet loss* dengan skema penerapan VTN dan non VTN.

## 1. Pengujian Throughput

Pada pengujian *throughput* peneliti menggunakan *tools iperf* yang merupakan *tool* yang sudah disediakan di dalam mininet. Pada pengujian throughput ini peneliti melakukan iperf dari *host1* ke *host58* untuk mengatahui nilai throughput yang dihasilkan. Untuk proses pengujian bisa dilihat pada gambar 6 dan gambar

| ' | •              |                                                                                                    |
|---|----------------|----------------------------------------------------------------------------------------------------|
|   | Termina        | 1                                                                                                    |
|   |                | 🛞 💿 💿 root@CG-Mininet: /home/caturglobal/mininet                                                                                                    |
|   | 0              | inet addr:127.0.0.1 Mask:255.0.0.0                                                                                                    |
|   |                | inet6 addr: ::1/128 Scope:Host                                                                                                    |
|   |                | UP LOOPBACK RUNNING MTU:65536 Metric:1                                                                                                    |
|   |                | RX packets:0 errors:0 dropped:0 overruns:0 frame:0                                                                                                    |
|   |                | TX packets:0 errors:0 dropped:0 overruns:0 carrier:0                                                                                                    |
|   |                | collisions:0 txqueuelen:1                                                                                                    |
|   | . 3            | RX bytes:0 (0.0 B) TX bytes:0 (0.0 B)                                                                                                    |
|   |                | mininet> iperf h1 h58                                                                                                    |
|   |                | *** Iperf: testing TCP bandwidth between h1 and h58                                                                                                    |
|   |                | *** Results: ['175 Mbits/sec', '185 Mbits/sec']                                                                                                    |
|   |                | mininet> iperf h1 h58                                                                                                    |
|   |                | "" Iperil testing ICP bandwidth between hi and his                                                                                                    |
|   |                | nining the base of the base of |
|   | Trend of       | *** Torf: testing TCP handwidth between b1 and b58                                                                                                    |
|   | 1              | *** Results: ['183 Mbits/ser' '191 Mbits/ser']                                                                                                    |
|   |                | mininet> iperf h1 h58                                                                                                    |
|   | 1              | *** Iperf: testing TCP bandwidth between h1 and h58                                                                                                    |
|   | 1000           | *** Results: ['174 Mbits/sec', '181 Mbits/sec']                                                                                                    |
|   |                | mininet> iperf h1 h58                                                                                                    |
|   | - AL           | *** Iperf: testing TCP bandwidth between h1 and h58                                                                                                    |
|   | -              | *** Results: ['181 Mbits/sec', '189 Mbits/sec']                                                                                                    |
|   | al             | mininet> iperf h1 h58                                                                                                    |
|   |                | iperi: testing iCP bandwidth between hi and his                                                                                                    |
|   |                | results: [ 183 Holts/sec , 191 Holts/sec ]                                                                                                    |
|   | 100            | *** Theref: testing TCP handwidth between b1 and b58                                                                                                    |
|   |                | *** Results: ['176 Mbits/sec', '184 Mbits/sec']                                                                                                    |
|   |                | mininet> iperf h1 h58                                                                                                    |
|   | Const.         | *** Iperf: testing TCP bandwidth between h1 and h58                                                                                                    |
|   | P- 1           | *** Results: ['173 Mbits/sec', '185 Mbits/sec']                                                                                                    |
|   |                | mininet> iperf h1 h58                                                                                                    |
|   |                | *** Iperf: testing TCP bandwidth between h1 and h58                                                                                                    |
|   | 1              | *** Results: ['171 Mbits/sec', '179 Mbits/sec']                                                                                                    |
|   | and the second | mininet> iperf ni n58                                                                                                    |
|   |                | *** Desulte: ['170 Mbits/sec' '196 Mbits/sec']                                                                                                    |
|   |                | nininets [ 110 notisfact, 100 notisfact ]                                                                                                    |
|   |                |                                                                                                    |

Gambar 6 Pengujian *throughput* tanpa VTN

| Research and the second second sec |   |
|----------------------------------------------------------------------------------------------------|---|
| Q 64 bytes from 172.16.0.58: icmo seg=1 ttl=64 time=75.1 ms (DUP!)                                                                                                    | _ |
| 64 bytes from 172.16.0.58: icmp seg=1 ttl=64 time=81.1 ms (DUP1)                                                                                                    |   |
| 64 bytes from 172 16 0 58; icm seq=2 titl=64 time=0 547 ms                                                                                                    |   |
| 64 bytes from 172 16 A 58; icmp seg-3 ttl=64 time-A A62 ms                                                                                                    |   |
|                                                                                                    |   |
| 172 16 8 58 ping statistics                                                                                                    |   |
| 3 packets transmitted, 3 received, +3 duplicates, 0% packet loss, time 2033ms                                                                                                    |   |
| rtt min/avg/max/mdey = 0.062/38.677/81.133/37.634 ms                                                                                                    |   |
| mininet> iperf h1 h58                                                                                                    |   |
| *** Iperf: testing TCP bandwidth between h1 and h58                                                                                                    |   |
| ■ .*** Results: ['32.2 Gbits/sec'. '32.2 Gbits/sec']                                                                                                    |   |
| mininet> iperf h1 h58                                                                                                    |   |
| *** Iperf: testing TCP bandwidth between h1 and h58                                                                                                    |   |
| *** Results: ['33.0 Gbits/sec', '33.0 Gbits/sec']                                                                                                    |   |
| mininet> iperf h1 h58                                                                                                    |   |
| *** Iperf: testing TCP bandwidth between h1 and h58                                                                                                    |   |
| *** Results: ['32.9 Gbits/sec', '32.9 Gbits/sec']                                                                                                    |   |
| mininet> iperf h1 h58                                                                                                    |   |
| *** Iperf: testing TCP bandwidth between h1 and h58                                                                                                    |   |
| *** Results: ['32.8 Gbits/sec', '32.8 Gbits/sec']                                                                                                    |   |
| mininet> iperf h1 h58                                                                                                    |   |
| *** Iperf: testing TCP bandwidth between h1 and h58                                                                                                    |   |
| *** Results: ['35.1 Gbits/sec', '35.2 Gbits/sec']                                                                                                    |   |
| nininet> iperf h1 h58                                                                                                    |   |
| *** Iperf: testing TCP bandwidth between h1 and h58                                                                                                    |   |
| *** Results: ['31.7 Gbits/sec', '31.7 Gbits/sec']                                                                                                    |   |
| mininet> iperf h1 h58                                                                                                    |   |
| I *** Iperf: testing TCP bandwidth between h1 and h58                                                                                                    |   |
| *** Results: ['33.9 Gbits/sec', '34.0 Gbits/sec']                                                                                                    |   |
| mininet> ipert hi h58                                                                                                    |   |
| *** Iperf: testing TCP bandwidth between h1 and h58                                                                                                    |   |
| Results: [ 34.1 GDIts/sec , 34.1 GDIts/sec ]                                                                                                    |   |
| mininet> (perf n1 n58                                                                                                    |   |
| the perilice sting for bandwidth between hi and his                                                                                                    |   |
| minimizer in the                                                                                                    |   |
| the Toreft is acting TCP bandwidth between b1 and b59                                                                                                    |   |
| the peril testing for being control between hi dhu has                                                                                                    |   |
| minets                                                                                                    |   |
|                                                                                                    | _ |
|                                                                                                    |   |

Gambar 7 Pengujian *throughput* dengan VTN

| Tabel 2. Perbandingan nilai throughput |
|----------------------------------------|
| yang menerapkan VTN dan yang tidak     |
| mononankan VTN                         |

| menerapkan VIN         |                                         |                               |                        |  |  |
|------------------------|-----------------------------------------|-------------------------------|------------------------|--|--|
|                        | Nilai Throughput                        |                               |                        |  |  |
| Nomer<br>Per<br>cobaan | Jaringan<br>Konvensional<br>(Mbits/sec) | Non<br>VTN<br>(Mbits/<br>sec) | VTN<br>(Gbits/s<br>ec) |  |  |
| P 1                    | 29.47                                   | 175                           | 32.2                   |  |  |
| P 2                    | 47.51                                   | 174                           | 33                     |  |  |
| P 3                    | 65.93                                   | 183                           | 32.9                   |  |  |
| P 4                    | 76.25                                   | 174                           | 32.8                   |  |  |
| P 5                    | 86.8                                    | 181                           | 35.1                   |  |  |
| P 6                    | 92.19                                   | 183                           | 31.7                   |  |  |
| P 7                    | 91.31                                   | 176                           | 33.9                   |  |  |
| P 8                    | 92.01                                   | 173                           | 34.1                   |  |  |
| P 9                    | 91.28                                   | 171                           | 33.6                   |  |  |
| P 10                   | 95.25                                   | 178                           | 34.1                   |  |  |
| Rata-                  | 76.8                                    |                               |                        |  |  |
| Rata                   |                                         | 176.8                         | 33.34                  |  |  |

Dari tabel 2 dapat dianalisis bahwa jaringan SDN dengan skenario pengujian menggunakan VTN mampu membawa bandwidth hingga Gbits/sec sedangkan tanpa VTN hanya bisa membawa bandwidth Mbits/sec.

## 2. Pengujian Delay

Peneliti melakukan uji ping dari *host1* ke *host58*. Untuk mendapatkan nilai *delay*, dilihat pada waktu pengiriman dan waktu penerimaan paket dengan menggunakan aplikasi *wireshark*. Untuk hasil uji coba *delay* tanpa menerapkan VTN bisa dilihat pada tabel 3 dan untuk penerapan VTN bisa dilihat pada tabel 4. Peneliti memberikan sampel proses pengujian delay seperti pada gambar 8 untuk non VTN dan gambar 9 untuk penerapan VTN.

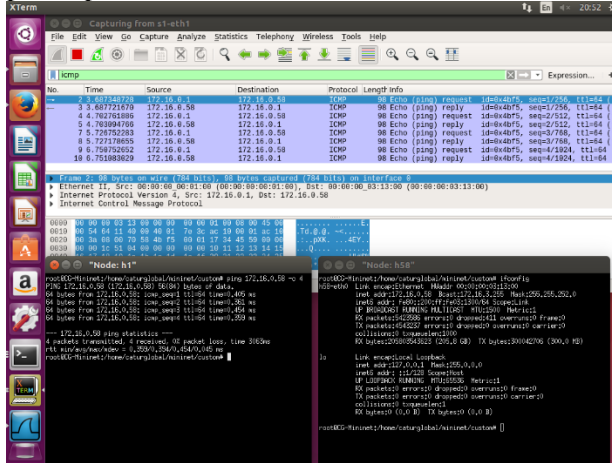

Gambar 8. Proses pengujian delay pada non VTN

| XTerm    |                                                                                                    | tį En ≪ 22:19 ⊰                                                                                                    |
|----------|----------------------------------------------------------------------------------------------------|----------------------------------------------------------------------------------------------------|
| 0        | Capturing from s1-eth1     Sile Edit, View, Go, Capture, Analyze, Statistics, Talenborn, W                                                                                                    | Scelars Taols Help                                                                                                    |
|          | The for the for forme busice formers received in                                                                                                    | 1965 Ton Teh                                                                                                    |
|          | Apply a display filter <ctrl-></ctrl->                                                                                                    | Expression                                                                                                    |
|          | No.         Time         Source         Destination           1 0.000000000         c6:82:63:be:b4:be         CayeeCom.00:0                                                                                                    | Protocol         Length info           0:01         LLDP         85 NoS = 00:00:00:00:00:01 Port Id = 1 TTL = 4019                                                                                                    |
|          | 2 0.468615422 172.36.0.1 172.15.0.58<br>3 0.469168172 172.15.0.58 172.15.0.1<br>4 1.479978197 172.15.0.1 172.15.0.58<br>5 1.469020801 172.15.0.5 172.15.0.1<br>6 2.50398444 172.15.0.1 172.15.0.5                                                                                                    | ICMP         98 Echo (ping) request id=0x7a63, seq=1/256, ttl=.           ICMP         98 Echo (ping) request id=0x7a63, seq=1/256, ttl=.           ICMP         98 Echo (ping) request id=0x7a63, seq=2/512, ttl=.           ICMP         98 Echo (ping) request id=0x7a63, seq=2/512, ttl=.           ICMP         98 Echo (ping) request id=0x7a63, seq=2/512, ttl=.           ICMP         98 Echo (ping) request id=0x7a63, seq=2/512, ttl=. |
|          | 7 2.594934898 172.16.0.58 172.16.0.1<br>8 3.527981251 172.16.0.1 172.16.0.5<br>9 3.528019631 172.16.0.58 172.16.0.1<br>• Frame 1: 85 bytes on wire (680 bits). 85 bytes catured (/                                                                                                    | ICMP 98 Echo (ping) reply 1d=0x7a63, seq=3/768, ttl=.<br>ICMP 98 Echo (ping) request 1d=0x7a63, seq=4/1024, ttl.<br>ICMP 98 Echo (ping) reply 1d=0x7a63, seq=4/1024, ttl.<br>580 bits) on interface 0                                                                                                    |
|          | Ethernet II, Src: c6:82:63:be:b4:be <sup>2</sup> (c6:82:63:be:b4:be), 1 Link Layer Discovery Protocol                                                                                                    | Dst: CayseCom_00:00:01 (01:23:00:00:00:01)                                                                                                    |
| -0-      | 🥺 🖱 🕤 "Node: h1"                                                                                                    | 1000 "Node: h59"                                                                                                    |
| <u>а</u> | $\begin{array}{l} \label{eq:constraint} (for example 10 h) (for instant prior 172;16,0,58] \approx 4 \\ P105 (72:16,0,58) (72:16,0,58) (506) h) base of data. \\ 04 base from 372;15:0,58; (or p.seq1 113;44) (free).088 re \\ 04 base from 372;15:0,58; (or p.seq2 113;44) (free).088 re \\ 04 base from 372;15:0,59; (or p.seq2 113;44) (free).088 re \\ 04 base from 372;15:0,59; (or p.seq2 113;44) (free).088 re \\ 04 base from $ | WrootDC-Hininetz/Aae/esturglobal/mininet/custor# [                                                                                                    |
| Ż        | 172,16,0,50 ping statistics<br>4 packets transmitted, 4 recoived, 0K packet locs, time 3059ms<br>rtt nin/ag/aka/day = 0,629/1,58970,227 ms<br>root8CG-flininet;/nome/caturglabal/minimet/cuture#                                                                                                    |                                                                                                    |
| · -      |                                                                                                    |                                                                                                    |
|          |                                                                                                    |                                                                                                    |
| 1        | mininet> []                                                                                                    |                                                                                                    |

Gambar 9 Proses pengujian delay pada VTN

| Nomer<br>Per<br>cobaan | Waktu Kirim (s) | Waktu<br>Terima (s) | Delay (s) | Delay (ms) |
|------------------------|-----------------|---------------------|-----------|------------|
| P 1                    | 3.687348728     | 3.68772167          | 0.000373  | 0.372942   |
| P 2                    | 0               | 0.000864378         | 0.000864  | 0.864378   |
| P 3                    | 1.632311722     | 1.632815506         | 0.000504  | 0.503784   |
| P 4                    | 1.662460565     | 1.663448443         | 0.000988  | 0.987878   |
| P 5                    | 2.118494402     | 2.11950914          | 0.001015  | 1.014738   |
| P 6                    | 0.502089305     | 0.502782077         | 0.000693  | 0.692772   |
| P 7                    | 1.628222224     | 1.628999165         | 0.000777  | 0.776941   |
| P 8                    | 0.604353737     | 0.605275029         | 0.000921  | 0.921292   |
| P 9                    | 0               | 0.001374354         | 0.001374  | 1.374354   |
| P 10                   | 1.844277731     | 1.845407692         | 0.00113   | 1.129961   |
| Rata-rata 0.8          |                 |                     |           | 0.863904   |

Tabel 3. Hasil pengujian delay tanpa menerapkan VTN

| Tabel 4 Hasil                           | penguiian  | delav a | lengan | menerapka   | an VTN |
|-----------------------------------------|------------|---------|--------|-------------|--------|
| 100000000000000000000000000000000000000 | penonjuur. |         |        | mener up in |        |

| Nomer<br>Per | Waktu Kirim<br>(s) | Waktu Terima<br>(s) | Delay (s)   | Delay (ms) |
|--------------|--------------------|---------------------|-------------|------------|
| P 1          | 0.468615422        | 0.469168172         | 0.00055275  | 0.55275    |
| P 2          | 0.2398074          | 0.240417311         | 0.000609911 | 0.609911   |
| P 3          | 0                  | 0.000550951         | 0.000550951 | 0.550951   |
| P 4          | 4.391603886        | 4.391995865         | 0.000391979 | 0.391979   |
| P 5          | 0                  | 0.000572681         | 0.000572681 | 0.572681   |
| P 6          | 0                  | 0.000421018         | 0.000421018 | 0.421018   |
| P 7          | 5.126731429        | 5.127309789         | 0.00057836  | 0.57836    |
| P 8          | 0                  | 0.000604257         | 0.000604257 | 0.604257   |
| P 9          | 3.766665757        | 3.767080451         | 0.000414694 | 0.414694   |
| P 10         | 0                  | 0.000056941         | 0.000056941 | 0.056941   |
| Rata-rata    |                    |                     |             | 0.475354   |

| XTerm |                                                                                                    | t <b>i En</b> ⊲×                                                                                                    |
|-------|----------------------------------------------------------------------------------------------------|----------------------------------------------------------------------------------------------------|
| 6     | 😣 🖻 🗉 "Node: h1"                                                                                                    |                                                                                                    |
|       | root@CC-Mininet:/home/caturglobal/mininet/custom# iperf -c 172.16.0.58 -u -p 50<br>01 -b 100M                          | root@CG-Mininet:/home/caturglobal/mininet/custom# iperf -s -u -i 1<br>                                                                                                    |
|       | Client connecting to 172.16.0.58, UDP port 5001<br>Sending 1470 byte datagrams<br>UDP buffer size: 208 Rbyte (default) | Server listening on UDP port 5001<br>Receiving 1470 byte datagrams<br>UDP buffer size: 208 KByte (default)                                                                                                    |
|       | <pre>[151] local 172.16.0.1 port 49882 connected with 172.16.0.58 port 5001 [10] interval</pre>                        | [151] local 172.15.0.58 port 5001 connected with 172.15.0.1 port 4<br>[10] Interval Fransfer Bandwidth Jitter LostY.<br>[151] 1.0-2.0 sec 12.0 MBytes 101 Mbits/sec 0.005 ns 0/<br>[151] 1.0-2.0 sec 12.0 MBytes 101 Mbits/sec 0.005 ns 0/<br>[151] 3.0-4.0 sec 12.0 MBytes 101 Mbits/sec 0.006 ns 0/<br>[151] 3.0-4.0 sec 12.0 MBytes 101 Mbits/sec 0.006 ns 0/<br>[151] 4.0-5.0 sec 12.0 MBytes 101 Mbits/sec 0.006 ns 0/<br>[151] 5.0-6.0 sec 12.0 MBytes 101 Mbits/sec 0.006 ns 0/<br>[151] 5.0-6.0 sec 12.0 MBytes 101 Mbits/sec 0.006 ns 0/<br>[151] 5.0-8.0 sec 12.0 MBytes 101 Mbits/sec 0.006 ns 0/<br>[151] 7.0-8.0 sec 12.0 MBytes 101 Mbits/sec 0.022 ns 0/<br>[151] 7.0-8.0 sec 12.0 MBytes 101 Mbits/sec 0.022 ns 0/<br>[151] 0.0-10.0 sec 12.0 MBytes 101 Mbits/sec 0.022 ns 0/<br>[151] 0.0-10.0 sec 12.0 MBytes 101 Mbits/sec 0.022 ns 0/<br>[151] 0.0-10.0 sec 12.0 MBytes 101 Mbits/sec 0.022 ns 0/<br>[151] 0.0-10.0 sec 12.0 MBytes 101 Mbits/sec 0.022 ns 0/<br>[151] 0.0-10.0 sec 12.0 MBytes 101 Mbits/sec 0.022 ns 0/<br>[151] 0.0-10.0 sec 11 datagrams received out-of-order<br>0 |
|       |                                                                                                    |                                                                                                    |

Gambar 10. Sampel proses uji coba jitter tanpa penerapan VTN

Berdasarkan tabel 3 dan tabel 4 dapat disimpulkan bahwa rata-rata *delay* pada penerapan VTN menghasilkan nilai yang lebih kecil dari non VTN. Meskipun begitu VTN dan non VTN sama-sama masih menghasilkan nilai diatas standar ITU-T.

## 3. Pengujian Jitter

Pengujian *jitter* dilakukan menggunakan *iperf* dengan protocol uji coba adalah protokol UDP dengan maksimal bandwidth 100Mbps. Untuk proses uji coba bisa dilihat pada gambar 10.

Setelah melakukan uji coba *jitter* maka didapatkan nilai jitter pada 10 kali percobaan yang tersusun pada tabel 5.

Tabel 5. Hasil pengujian jitter pada SDN non VTN

| Nomer<br>Percobaan | Nilai Jitter (ms) |
|--------------------|-------------------|
| P 1                | 0.022             |
| P 2                | 0.005             |
| P 3                | 0.006             |
| P 4                | 0.002             |
| P 5                | 0.003             |
| P 6                | 0.008             |
| P 7                | 0.003             |
| P 8                | 0.003             |
| P 9                | 0.008             |
| P 10               | 0.002             |
| Rata-rata          | 0.0062            |

Selanjutnya pada gambar 11 menunjukan proses ujicoba jitter pada SDN yang menerapkan VTN

| XTerm |                                                                                                    | tų En                                                                                                    | ul x                                                                                      | 21:42                                                                                                   | ψ                                                               |
|-------|----------------------------------------------------------------------------------------------------|----------------------------------------------------------------------------------------------------|-------------------------------------------------------------------------------------------|----------------------------------------------------------------------------------------------------|-----------------------------------------------------------------|
| 6     | 🖲 🗉 "Node: h1"                                                                                                    |                                                                                                    |                                                                                           |                                                                                                    |                                                                 |
|       | root@CG-Mininet:/home/caturglobal/mininet/custom# iperf -c 172.16.0.58 -u -p 50<br>01 -b 100M                                                                                                    | <pre>root@CG-Mininet:/home/caturglobal/mininet/custom# iperf -s</pre>                                                                                                    | -u -i 1                                                                                   |                                                                                                    |                                                                 |
|       | Client connecting to 172,16,0.58, UDP port 5001<br>Sending 1470 byte datagrams<br>UDP buffer size: 208 KByte (default)                                                                                                    | Server listening on UDP port 5001<br>Receiving 1470 byte datagrams<br>UDP buffer size: 208 KByte (default)                                                                                                    |                                                                                           |                                                                                                    |                                                                 |
|       | <pre>[151] local 172.16.0.1 port 50450 connected with 172.16.0.58 port 5001 [10] Interval Transfer Bandwidth [151] 0.0.0 sec 120 MBytes 101 Mbits/sec [151] Serve Report: [151] 9.0-10.0 sec 120 HBytes 101 Mbits/sec 0.005 ms 7/85470 (0.0082X) [151] 0.0-10.0 sec 120 HBytes 101 Mbits/sec 0.005 ms 7/85470 (0.0082X) [151] 0.0-10.0 sec 120 HBytes 101 Mbits/sec 0.005 ms 7/85470 (0.0082X) [151] 0.0-10.0 sec 120 HBytes 101 Mbits/sec 0.005 ms 7/85470 (0.0082X) [151] 0.0-10.0 sec 120 HBytes 101 Mbits/sec 0.005 ms 7/85470 (0.0082X) [151] 0.0-10.0 sec 120 HBytes 101 Mbits/sec 0.005 ms 7/85470 (0.0082X) [151] 0.0-10.0 sec 120 HBytes 101 Mbits/sec 0.005 ms 7/85470 (0.0082X)</pre> | [151] local 172.16.0.58 port 5001 connected with 172.16.0.1<br>[10] Interval Transfer Bandwidth Jitter<br>[151] 0.0-1.0 sec 12.0 MBytes 101 Mbits/sec 0.001 as<br>[151] 1.0-2.0 sec 12.0 MBytes 101 Mbits/sec 0.007 as<br>[151] 2.0-3.0 sec 12.0 MBytes 101 Mbits/sec 0.002 as<br>[151] 4.0-5.0 sec 12.0 MBytes 101 Mbits/sec 0.002 as<br>[151] 4.0-6.0 sec 12.0 MBytes 101 Mbits/sec 0.003 as<br>[151] 5.0-6.0 sec 12.0 MBytes 101 Mbits/sec 0.003 as<br>[151] 5.0-8.0 sec 12.0 MBytes 101 Mbits/sec 0.003 as<br>[151] 8.0-8.0 sec 12.0 MBytes 101 Mbits/sec 0.001 as<br>[151] 7.0-8.0 sec 12.0 MBytes 101 Mbits/sec 0.001 as<br>[151] 8.0-8.0 sec 12.0 MBytes 101 Mbits/sec 0.004 as<br>[151] 0.0-10.0 sec 12.0 MBytes 101 Mbits/sec 0.006 as<br>[151] 0.0-10.0 sec 12.0 MBytes 101 Mbits/sec 0.005 as<br>[151] 0.0-10.0 sec 1 datagrams received out-of-order<br>0 | port 50<br>Lost/Tr<br>0/1<br>0/1<br>0/1<br>0/1<br>0/1<br>0/1<br>0/1<br>8/1<br>0/1<br>7/89 | 0490<br>otal Da<br>8551 (0<br>8547 (0<br>8547 (0<br>8547 (0<br>8547 (0<br>8547 (0<br>8547 (0<br>5470 (0 | atagrar<br>12)<br>12)<br>12)<br>12)<br>12)<br>12)<br>12)<br>12) |
| -0-   |                                                                                                    |                                                                                                    |                                                                                           |                                                                                                    |                                                                 |

Gambar 11. Sampel proses uji coba jitter dengan penerapan VTN

| Nomer<br>Percobaan | Nilai Jitter (ms) |
|--------------------|-------------------|
| P 1                | 0.005             |
| P 2                | 0.003             |
| P 3                | 0.003             |
| P 4                | 0.004             |
| P 5                | 0.003             |
| P 6                | 0                 |
| P 7                | 0.001             |
| P 8                | 0.006             |
| P 9                | 0.002             |
| P 10               | 0.004             |
| Rata-rata          | 0.0062            |

Tabel 6. Hasil pengujian jitter pada SDN VTN

Dari tabel 6. dapat disimpulkan bahwa uji coba *jitter* pada arsitektur SDN yang menerapkan VTN menghasilkan nilai-nilai *jitter* yang lebih kecil dibandingkan yang tidak menerapkan SDN maupun pada jaringan konvensional. Namun hasil *jitter* tersebut sudah diatas standar bagus ITU-T.

## 4. Pengujian Packet Loss

Pengujian ini dilakukan percobaan *ping* dengan parameter *count* sebanyak 50. Nilai *packet loss* yang dihasilkan untuk kedua skenario adalah sama. Sehingga tidak ada perbedaan yang signifikan.

Gambar 12 menunjukan proses pengujian *packet lost* pada arsitektur SDN yang belum menerapkan VTN dimana dihasilkan 0% packet lost. Sedangkan gambar 13 menunjukan pengujian packet lost pada arsitektur SDN yang sudah menerapkan VTN.

Jika pengujian packet lost dilakukan pada dunia nyata maka akan didapat hasil yang signifikan karena banyak faktor yang mempengaruhinya

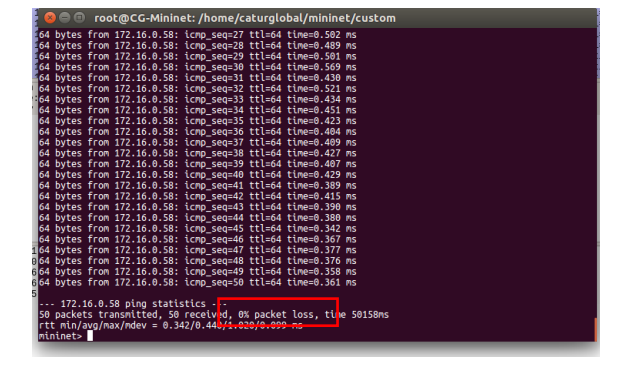

Gambar 12 Pengujian *packet loss* pada arsitektur SDN yang belum menerapkan VTN

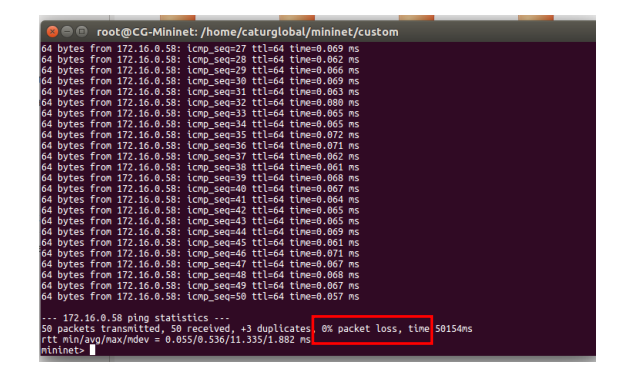

Gambar 13 Pengujian *packet loss* pada arsitektur SDN yang sudah menerapkan VTN

## IV. KESIMPULAN

Kesimpulan penelitian ini adalah terdapat peningkatan layangan QoS pada jaringan yang menggunakan arsitektur SDN dibandingkan jika menggunakan arsitektur konvensional, walaupun nilai keduanya masih diatas standar ITU-T. Pengujian *throughput* menghasilkan kemampuan arsitektur SDN dengan VTN mampu membawa bandwidth hingga Gbits/s sedangkan tanpa SDN-VTN hanya bisa membawa bandwidth Mbits/sec. Pengujian *delay* menghasilkan nilai lebih kecil untuk arsitektur SDN-VTN dibandingkan dengan arsitektur konvensional tetapi tetap masih diatas standar ITU-T. Sedangkan pengujian *packet loss* tidak terdapat perbedaan signifikan.

## V. DAFTAR PUSTAKA

- Asadollahi, S., Goswami, B., & Gonsai, A. M. (2017). Implementation of SDN using OpenDayLight Controller, *5*(2), 218–227.
- Comer, D. E. (2009). *Computer Networks and Internets* (Fifth). PEARSON Prentice Hall.
- Kaur, K., Singh, J., & Ghumman, N. S. (2014). Mininet as Software Defined Networking Testing Platform. *International Conference* on Communication, Computing & Systems (ICCCS–2014), 3–6.
- Pambudi, W., & Wibowo, F. W. (2015). Uji Throughput Kontroler Floodlight dan Beacon Menggunakan Emulator Mininet. *Universitas Gajah Mada*.
- Shin, Y. Y., Kang, S. H., Kwak, J. Y., Lee, B. Y., & Yang, S. H. (2014). The Study on Configuration of Multi-Tenant Networks in SDN Controller. *Electronics and Telecommunications Research Institute*,

Jurnal Teknologi Informatika dan Komputer / Vol. 5, No. 2 September 2019

3(2), 16–19.

- Ummah, I., & Abdillah, D. (2016). Perancangan Simulasi Jaringan Virtual Berbasis Software-Define Networking. *Jounal on Computing*, 1(1), 95–106. http://doi.org/10.21108/indojc.2016.1.1.20
- Zimmermann, A., Schmidt, R., Sandkuhl, K., Wißotzki, M., Jugel, D., & Möhring, M. (2015). Digital Enterprise Architecture -Transformation for the Internet of Things -,

130–138. http://doi.org/10.1109/EDOCW.2015.16

Zoher Bholebawa, I., & Dalal, U. D. (2016).
Design and Performance Analysis of OpenFlow-Enabled Network Topologies Using Mininet. *International Journal of Computer and Communication Engineering* 5.6, 5(6), 419.
http://doi.org/10.17706/ijcce.2016.5.6.419-429